# 청람사이버 실시간 강의 메뉴 Q&A

□ 실시간 강의 Zoom ID 등록 절차 기본

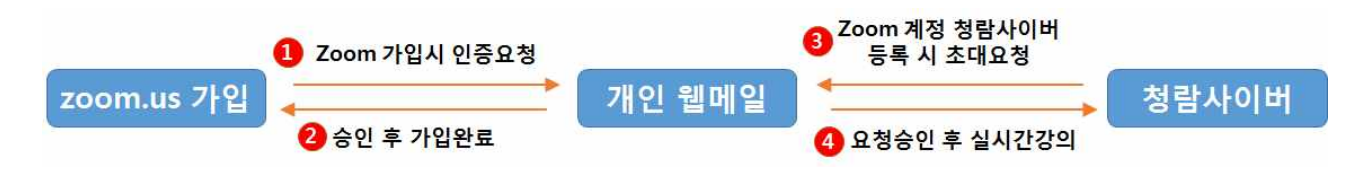

□ 청람사이버 실시간 강의에 Zoom 계정 등록 시 오류 발생하는 경우

- O http://zoom.us에 회원가입 하지 않고 청람사이버에 이메일만 등록한 경우
  - 방법 : http://zoom.us에 회원 가입하기
- O http://zoom.us에 회원가입도 했는데, 활성화가 안되는 경우
  - 방법 : 개인 웹메일로 발송된 초대요청 메일 승인하기

| et.knue.ac.kr 내용:                                        |                   |
|----------------------------------------------------------|-------------------|
| Zoom 소속 회원정보가 없습니다.<br>발송합니다.<br>이메일 : heejin@knue.ac.kr | 입력한 이메일 ID로 초대메일을 |
| 확인                                                       | 취소                |

- O 기타 에러
  - 원인 : **유료계정(타대학 또는 기관, 개인)**을 쓰는 경우 한국교원대 그룹으로 변경하면 **무료계정으로 변경**되므로 에러가 발생함
  - 방법
    - Zoom 무료계정을 신규로 추가 가입하여 청람사이버 등록하여 사용가능 (시간제약 발생)
    - 기존 유료 계정으로 청람사이버를 통하지 않고 별도로 수업운영

| et.knue.ac.kr 내용:            |                                       |
|------------------------------|---------------------------------------|
| 1러:[1009] The user<br>ccount | eejin@knue.ac.kr already holds an act |
|                              | 확인                                    |

□ 청람사이버 실시간 강의 후 결과반영 시 출석반영이 안되는 경우

- 사용중인 zoom 계정이 2개 이상인 경우
  - 원인 : 청람사이버에 등록한 A라는 줌 계정과 zoom클라이어트 프로그램에 자동로긴 해놓은 B라는 줌 계정이 있는 경우, 청람사이버에서 강의시작을 해도 zoom 클라이언트가 실행되면서 B 로 접속이 됨
  - 방법 : zoom 클라이언트를 A 계정으로 자동로긴이나 로그아웃으로 하고 강의참석하면 정상처리 됨.(아래 그림 참고)

| 표 ADMIN 참구여              | 고유현황                           | 한국교원대학<br>청량사이버<br>커뮤니티  |          | 소계     | 🛃 김수현 🔽 💭 💷                |                           |
|--------------------------|--------------------------------|--------------------------|----------|--------|----------------------------|---------------------------|
| 강의과목                     | 실시간강의                          |                          |          | ۵      | 청람사이버 운영방법(테스트) > 실시간강     | 의                         |
| 2020-비정규과목<br>청람사이버 운영방* | Zoom 희원 ID : <u>chat00@knu</u> | eackx   상태 : 활성   권한 : 기 | e 🔶      |        | 청람사이버 등록 계                 | 정과 zoom 클라이언트             |
| • 강의계획서                  |                                | 검색                       |          | search | 사공로긴하는 계정                  | 성모가 동일해야 암                |
| * 온라인강의                  | 번호                             | 제목                       |          | 시작예정시간 | 강의예정시간 참가인원숙               |                           |
| * 공지사항                   | Zoom                           |                          |          |        |                            |                           |
| · 질의응답                   |                                |                          | <b>A</b> | 자망     | ① (3)<br>회의 연락처            | 이 검색 🔗                    |
| <ul> <li>▶ 중석</li> </ul> |                                |                          |          |        |                            | 수현김 기본                    |
| • 과제                     |                                |                          |          |        |                            | cha***@knue.ac.kr 😽       |
| · 팀프로젝트                  |                                |                          |          | î      |                            | ⓒ 개인 메모 추가                |
| • 시험                     |                                |                          |          |        | 11.20 /                    |                           |
| ▶ 토론                     |                                |                          |          |        | LL.ZUF<br>20년 <u>9월</u> 2일 | ♥ 설정                      |
|                          |                                |                          | +        |        |                            | <ul> <li>대화 가능</li> </ul> |
| · 열린게시판                  |                                | 새 회의 🗸                   | 참가       |        |                            | ◎ 자리 비움                   |

#### ○ 수기출석처리방법(2가지)

#### - 실시간강의 결과반영 후 출석일괄반영시 수기출석처리

| 출석일괄반영 |       |                          |                  |               |    | ж    | 수강생   | Zoom |
|--------|-------|--------------------------|------------------|---------------|----|------|-------|------|
|        |       | 1주 출석 (오프<br>2차시 2020.09 | 프라이)<br>9.03 (목) |               | -  | 2    |       |      |
|        |       | 아래 동그라미<br>출석으로 수기:      | 를 클릭:<br>처리됨     | 하면            | 저장 | 이전   | 출석일괄반 | 경 엑셀 |
| 이를     | 름(학번) | Zoom 등록                  | 진행시간             | 참가율           | 출석 | 지 결석 | 참가물   | 참가이력 |
| 권      |       | Y                        | 8 <u>0</u> 8     | ( <u>2</u> 3) |    | A X  | 99%   | 2    |
|        |       |                          |                  |               | -  |      | 81%   | 5    |
| 김      |       | N                        | 650              | 8758          |    | ▲ X  |       | -    |
| 김      |       | Y                        | 8분 28초           | 99%           | ۲  | ▲ X  | 1     |      |

## - 출석 메뉴에서 주차를 선택하여 수기출석처리 및 사유 입력

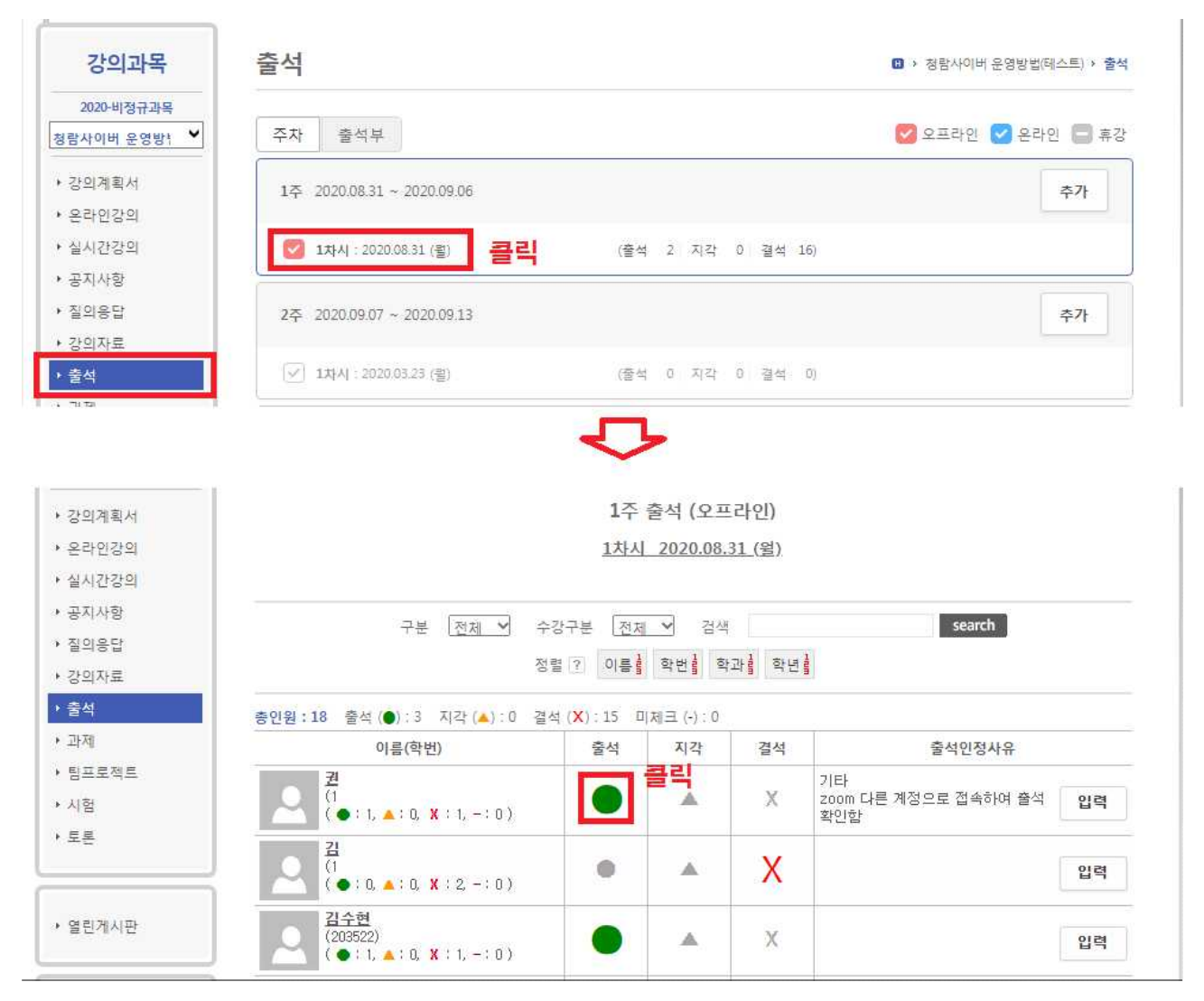

## □ 무료 zoom 계정으로 실시간 강의 이용하는 방법

· 실시간강의 개설은 1개만 하고 실시간 강의시작을 40분씩 나누어서 시작하면, 진행
 · 내역에 나누어서 한 회의리스트가 나타나고 결과반영시 회의시간은 학생별로
 합산되어 나타남(아래그림 참고)

| 정시간이 지나도<br>교수자)가 시작하면<br>안 이 시작은 여러번 가능<br>간 강의 시작<br>수정 삭제 목록                                                  |
|----------------------------------------------------------------------------------------------------|
| 정시간이 지나도<br>교수자)가 시작하면<br>일 시작은 여러번 가능<br><sup>간장의 시작</sup>                                                      |
| 정시간이 지나도<br>교수자)가 시작하면<br>의 시작은 여러번 가능<br><sup>간강의 시작</sup>                                                      |
| 정시간이 지나도<br>교수자)가 시작하면<br>안 이 시작은 여러번 가능<br>가장의 시작<br>수정 삭제 목록                                                   |
| 교수자)가 시작하면<br>의 시작은 여러번 가능<br><sup>간강의 시작</sup>                                                                  |
| 23의 시작은 여러번 가능<br>223의 시작<br>수정 삭제 목록                                                                            |
| 간강의 시작<br>수정 삭제 목록                                                                                               |
| 수정 삭제 목록                                                                                                    |
| 수정 삭제 목록                                                                                                    |
| 수정 삭제 목록                                                                                                    |
| 수정 삭제 목록                                                                                                    |
| 수정 삭제 목록                                                                                                    |
| 수정 삭제 목록                                                                                                    |
| 수정 삭제 목록                                                                                                    |
|                                                                                                    |
| <sup>삭제 목록</sup><br>모두 나타남                                                                                       |
|                                                                                                    |
| 시간 참가이의 참가인원구 반영                                                                                                 |
| 32 3 1 🗹                                                                                                    |
| name vite in a second second second second second second second second second second second second second second |
| 수강생. Zoom                                                                                                    |
| earch                                                                                                    |
|                                                                                                    |
|                                                                                                    |
| · 충성인광바여 에센                                                                                                    |
|                                                                                                    |
|                                                                                                    |
| 진행시간 참가율 참가이력                                                                                                    |
|                                                                                                    |

O 문의 : 교육정보원 김수현(☎230-3350, chat00@knue.ac.kr)